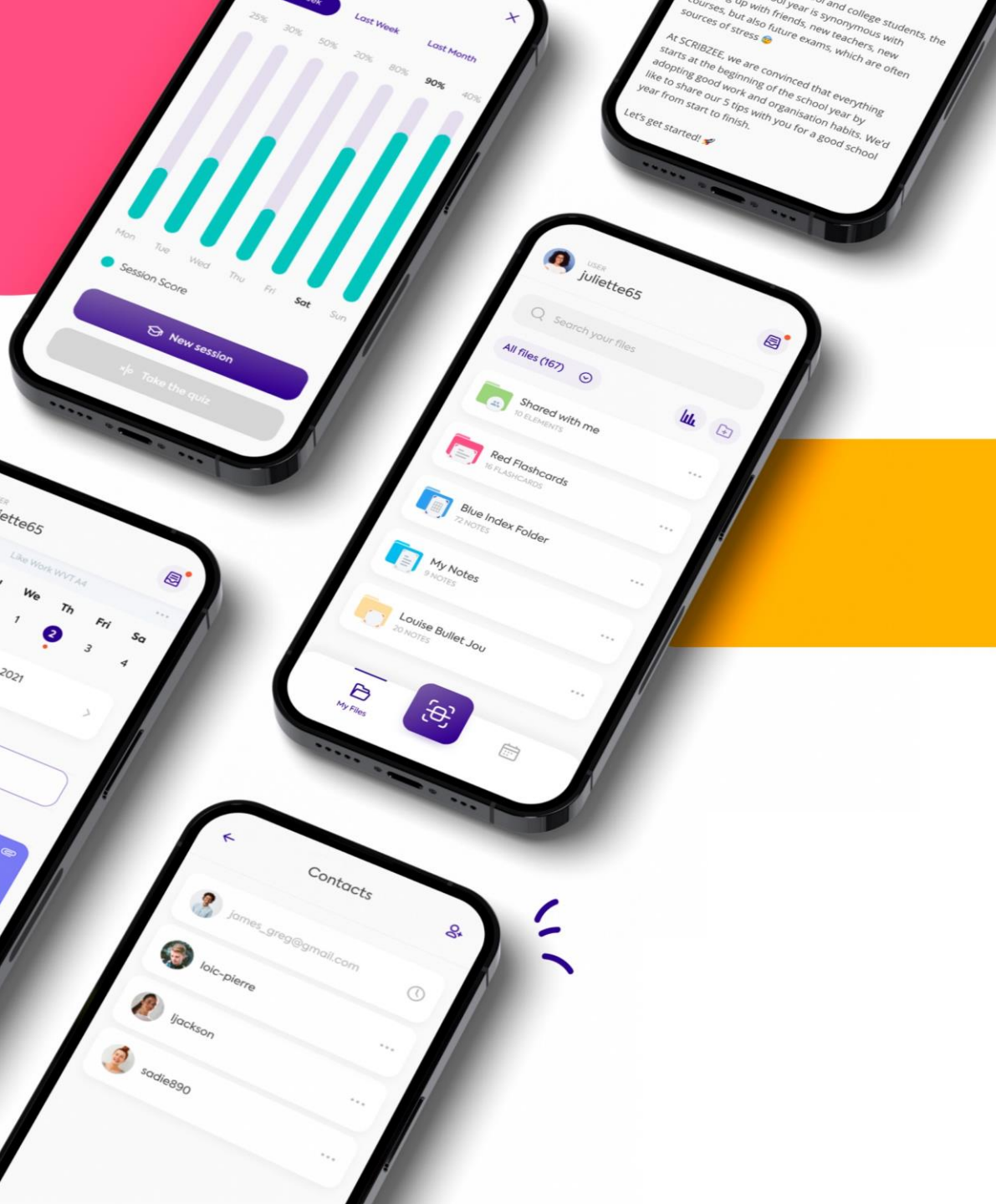

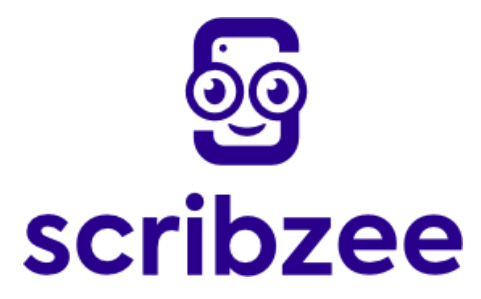

# Jak pracować bardziej wydajnie

trzymając wszystkie swoje notatki w Scribzee?

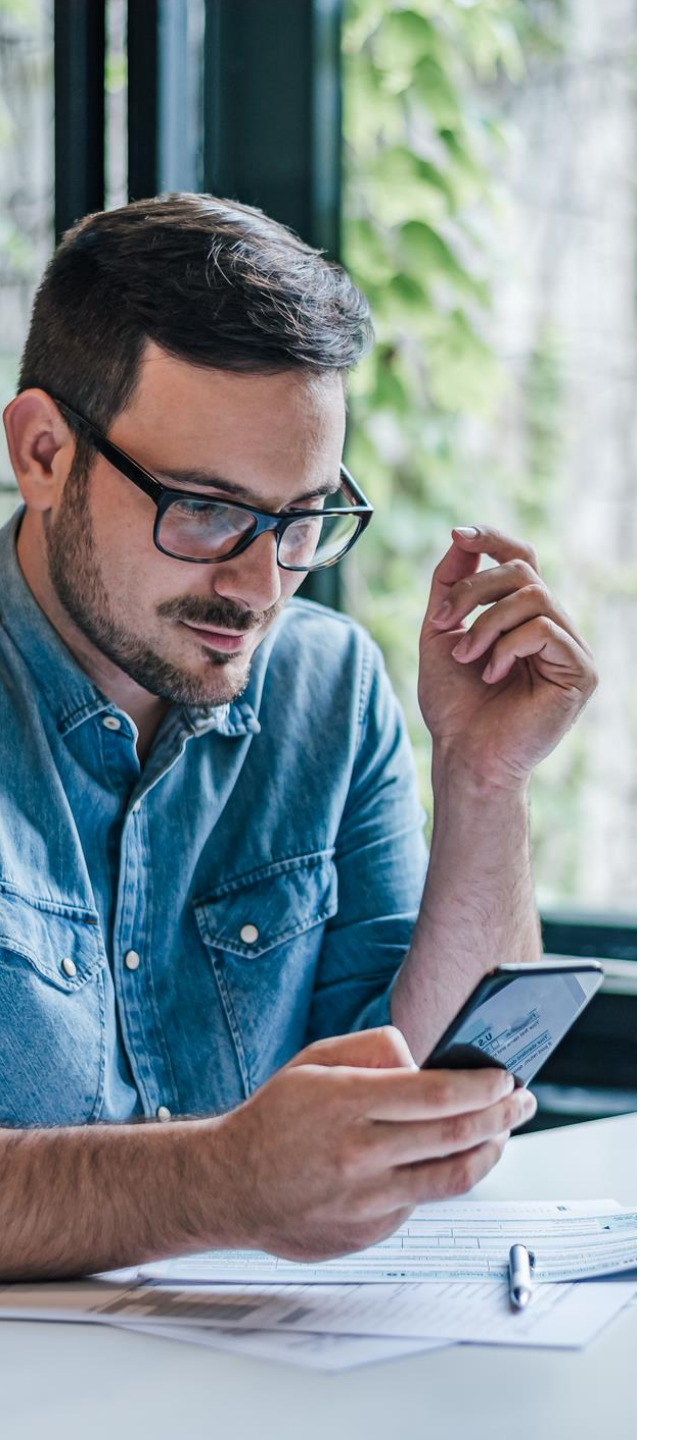

# Jak **najlepiej wykorzystać** scribzee w **pracy**?

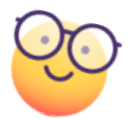

🕒 Wykonaj następujące kroki

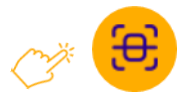

Zeskanuj swoje dokumenty, aby mieć je zawsze przy sobie

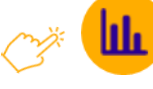

Monitoruj postęp zadań za pomocą kolorowych statusów

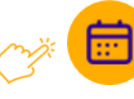

Planuj spotkania w <u>kalendarzu</u> scribzee

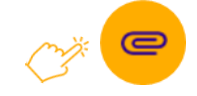

Segreguj notatki, aby mieć je uporządkowane przed każdym spotkaniem

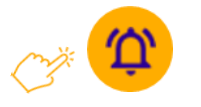

Ustaw przypomnienia, aby już nigdy nie zapomnieć o spotkaniu

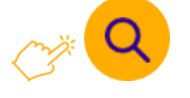

Znajdź swoje notatki jednym kliknięciem

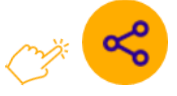

Udostępniaj notatki współpracownikom

## 1. Zeskanuj notatki i miej je zawsze pod ręką

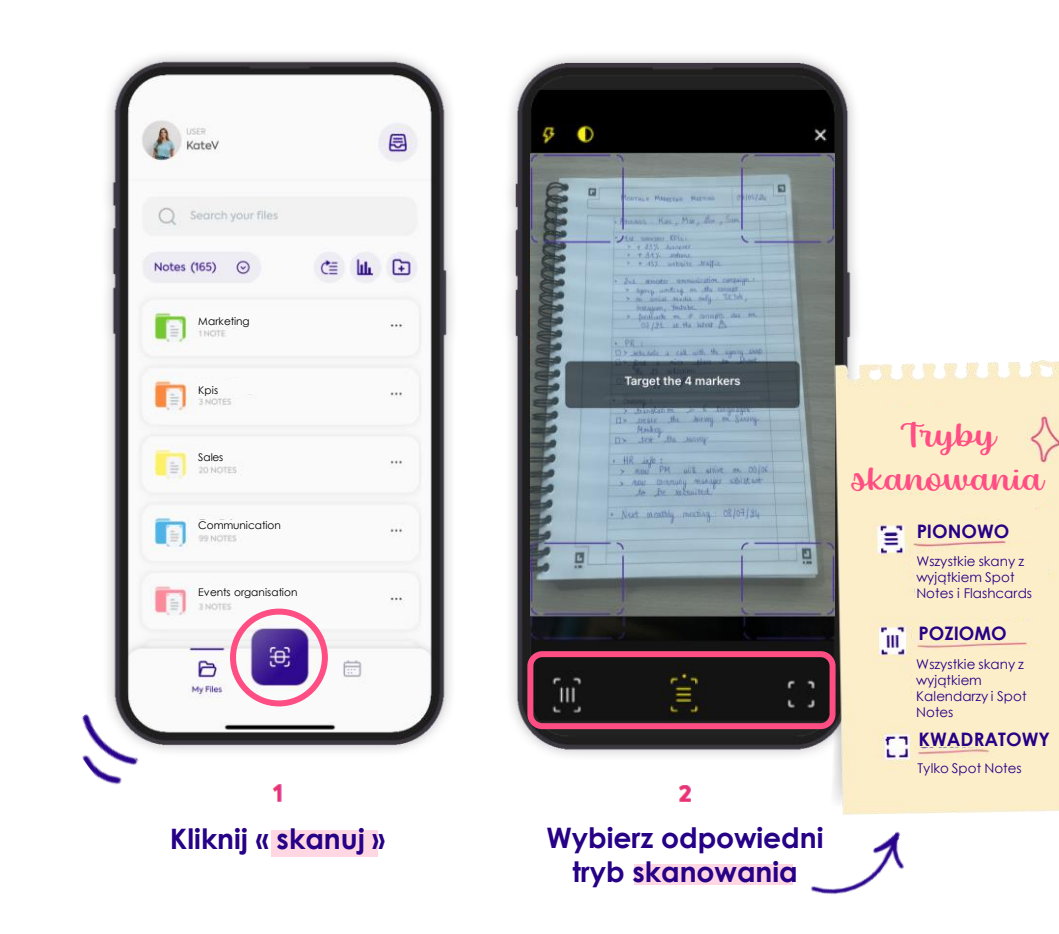

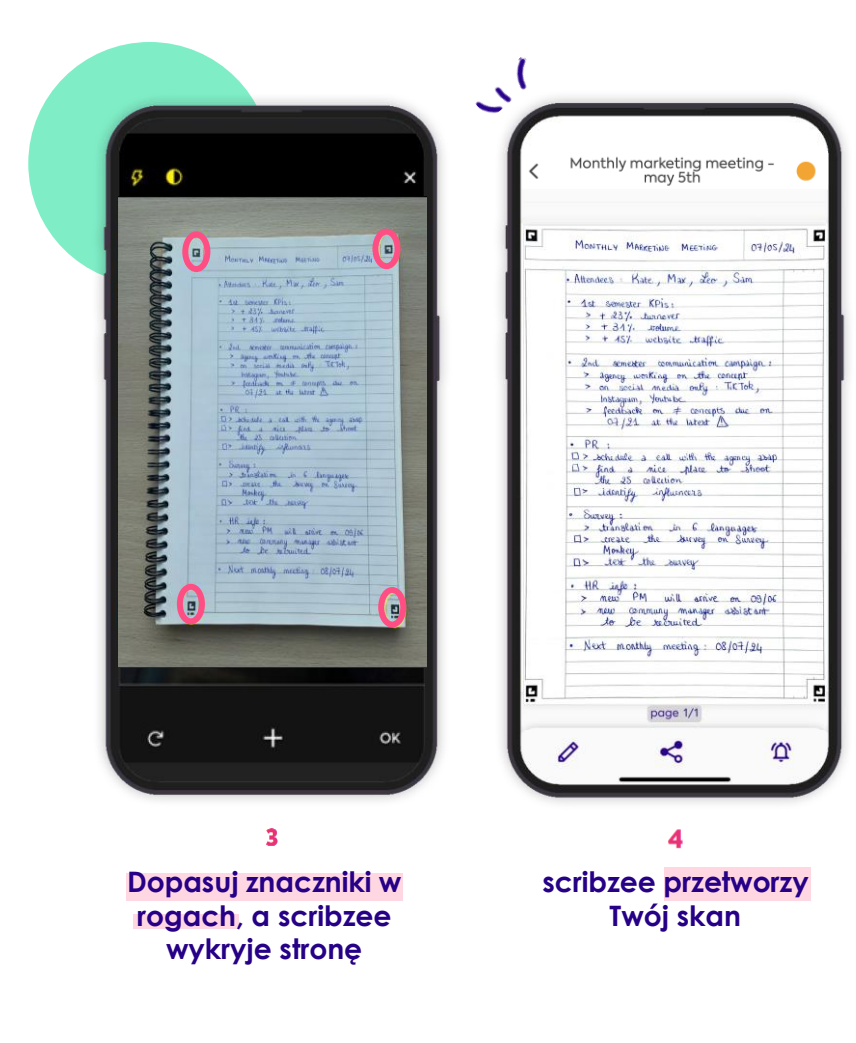

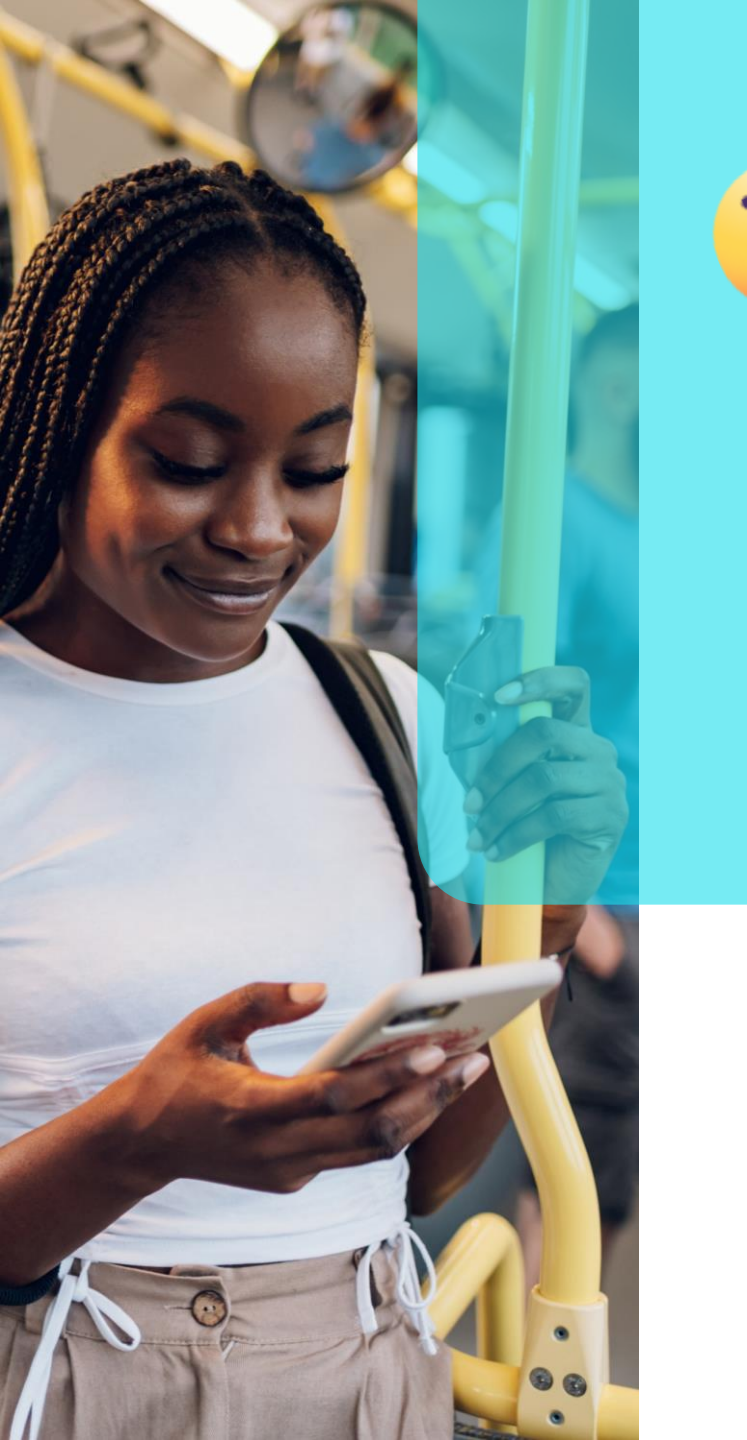

### Dlaczego warto skanować za pomocą scribzee?

> Gdy masz wszystkie notatki w smartfonie, możesz przeglądać je w każdym momencie i gdziekolwiek jesteś. Nie musisz już nosić ze sobą całego notatnika.

### Jaka jest różnica między skanem scribzee a zdjęciem zrobionym telefonem?

Scribzee wygładza, prostuje i wyostrza Twoje dokumenty.

W rezultacie Twoje notatki sa bardzo czytelne - inaczej niż w przypadku zdjęć robionych telefonem, które często są przekrzywione i z odbiciami światła.

- > Co więcej, w Scribzee skan nie jest pomieszany z innymi zdjęciami w galerii telefonu.
- Dzięki Scribzee masz dostęp do wielu funkcji zarządzania notatkami i powiadomieniami.

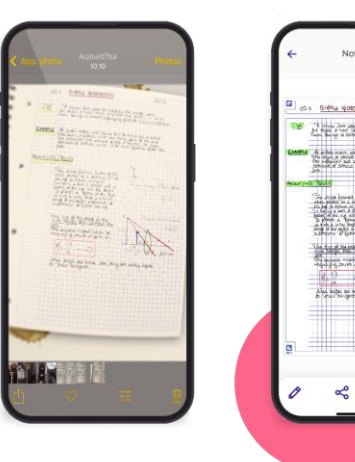

### Potrzebujesz pomocy przy skanowaniu?

Zobacz najczęściej zadawane pyłania:

https://help.scribzee.com/hc/pl/articles/ 8255095865116-Jak-skanowa%C4%87

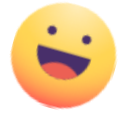

# 2. Monitoruj postęp zadań za pomocą kolorowych statusów

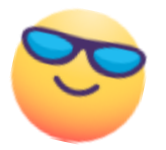

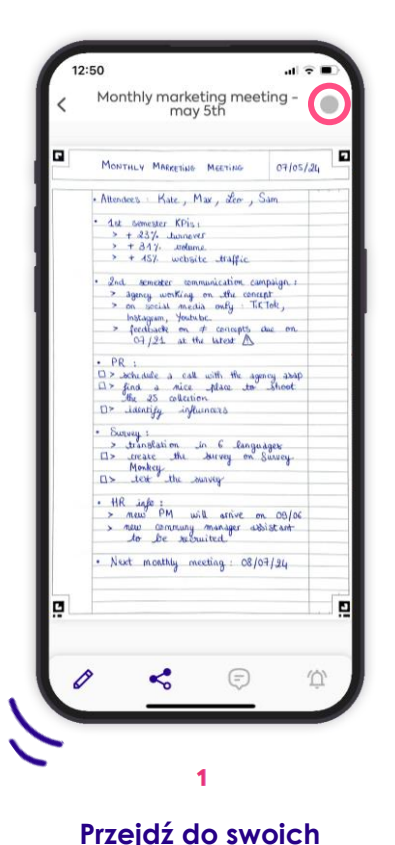

skanów i wybierz

ikonę statusów

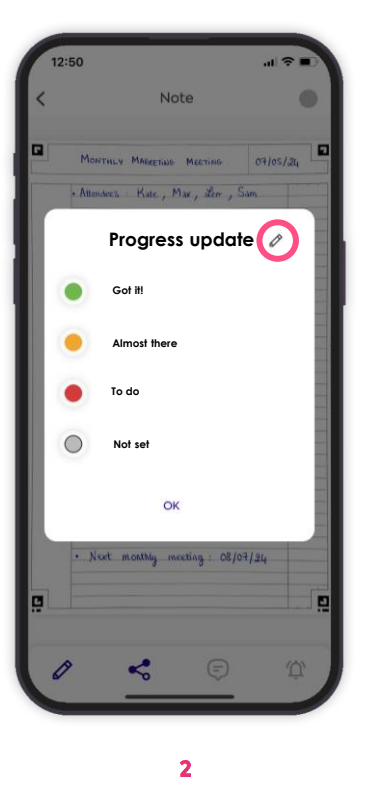

Zaktualizuj statusy postępu

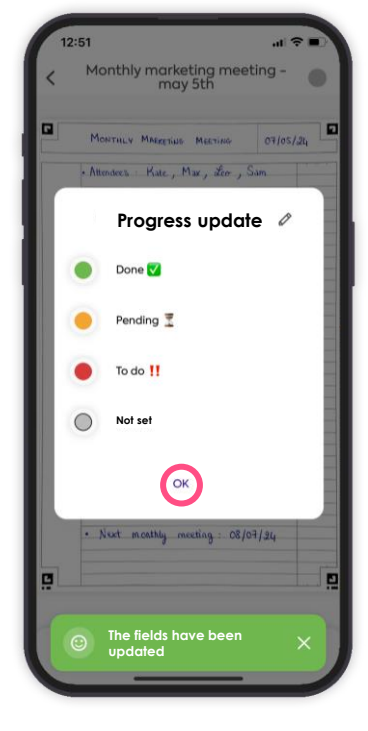

3

Dostosuj statusy według swoich preferencji i kliknij "<mark>ok</mark>"

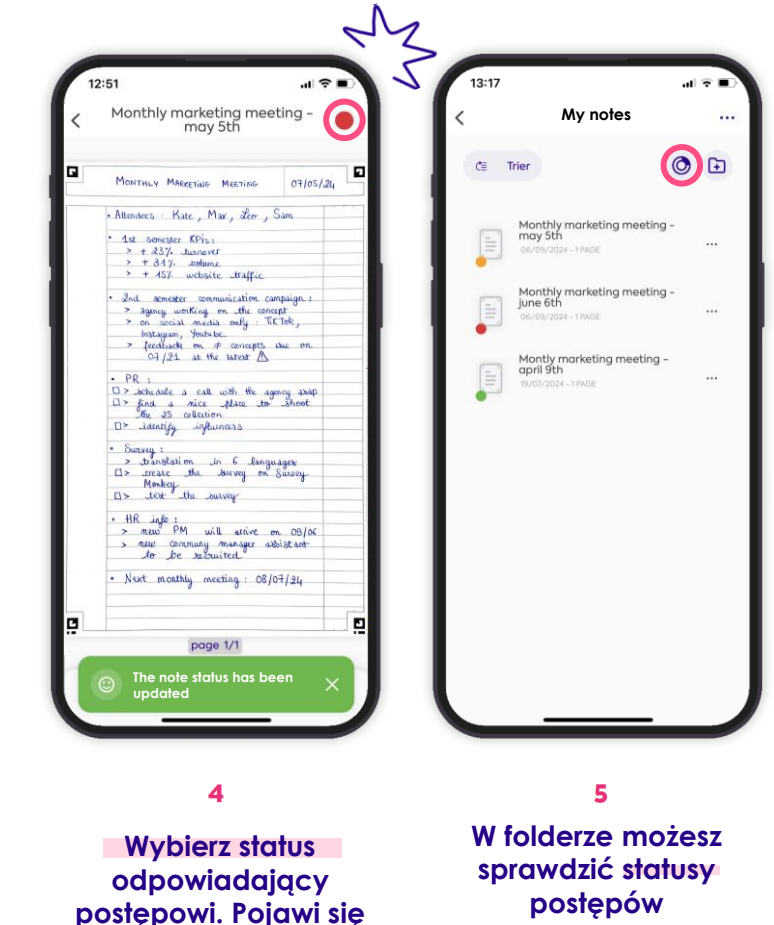

on na Twoim skanie

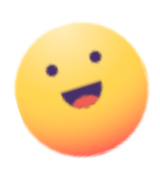

Score total

33,3% 66,7% 0.0%

# Dlaczego warto używać statusów postępu scribzee?

- Nie musisz się zastanawiać, na czym ostatnio skończyłeś/aś,
- Używaj kolorowych oznaczeń, aby szybko zobaczyć, które zadania należy rozpocząć w pierwszej kolejności,
- > Obserwuj swoje postępy w czasie: nie ma nic bardziej satysfakcjonującego!

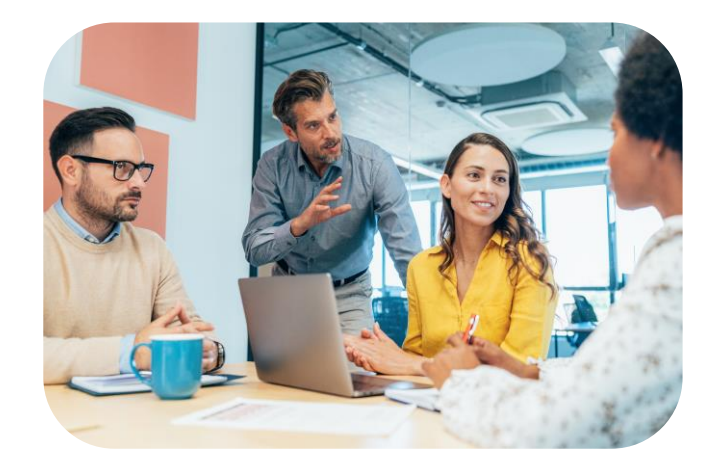

# Potrzebujeszporady na temat optymalizacji swoich zawodowych list rzeczy do zrobienia?

Przeczytaj nasz artykuł « Sześć nawyków, które warto wprowadzić, aby lepiej tworzyć listy zadań w pracy » :

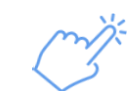

https://www.my-oxford.com/pl/blog/six-habits-to-adopt-tooptimise-yout-professional-to-do-lists/

# **3. Zaplanuj spotkania** w kalendarzu scribzee

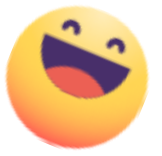

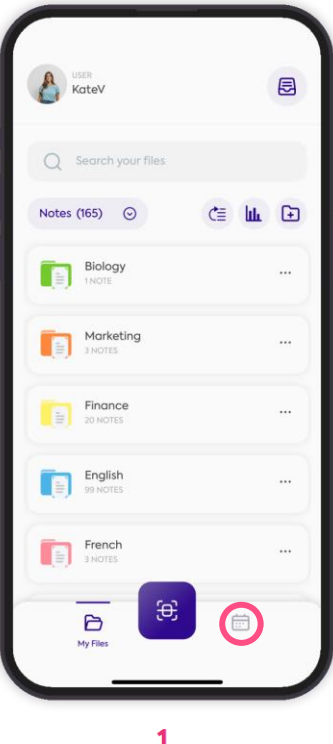

Kliknij « Kalendarz »

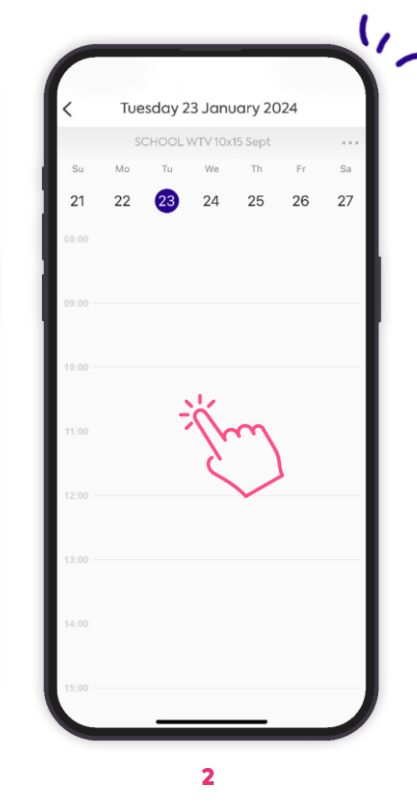

Przejdź do wybranego dnia i kliknij go, aby utworzyć spotkanie

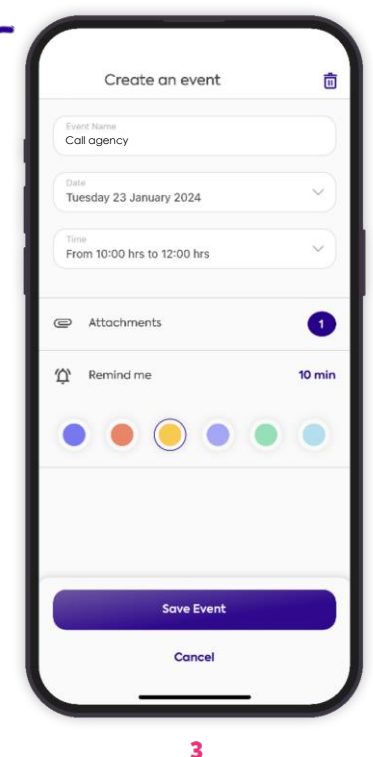

Wypełnij wszystkie szczegóły spotkania i dołącz do niego skany, jeśli tego potrzebujesz

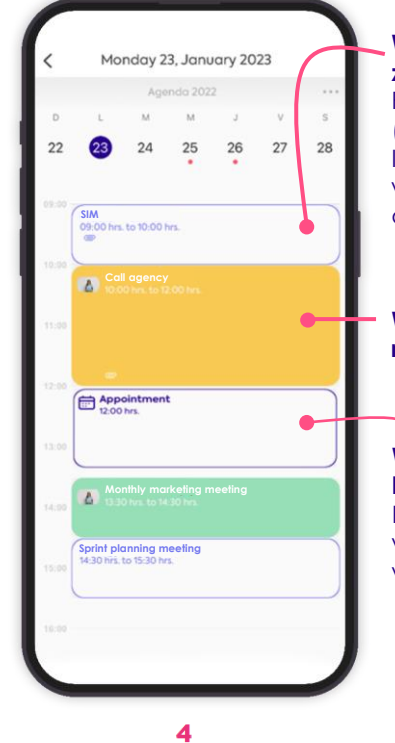

Wszystkie spotkania zostaną wyświetlone w kalendarzu scribzee.

#### **Wydarzenia z kalendarza zewnętrznego:** Podczas importu kalendarza (Profil > Preferencje > Importuj kalendarz) wydarzenia z niego zostaną automatycznie przeniesione.

#### Wydarzenia utworzone ręcznie

Wydarzenia z powiązanych kalendarzy: Po zeskanowaniu

wydarzenia są wyświetlane w kalendarzu

> Old Vendredi Friday Vermas Friday V Batherie Total Autor

> > **Call Max**

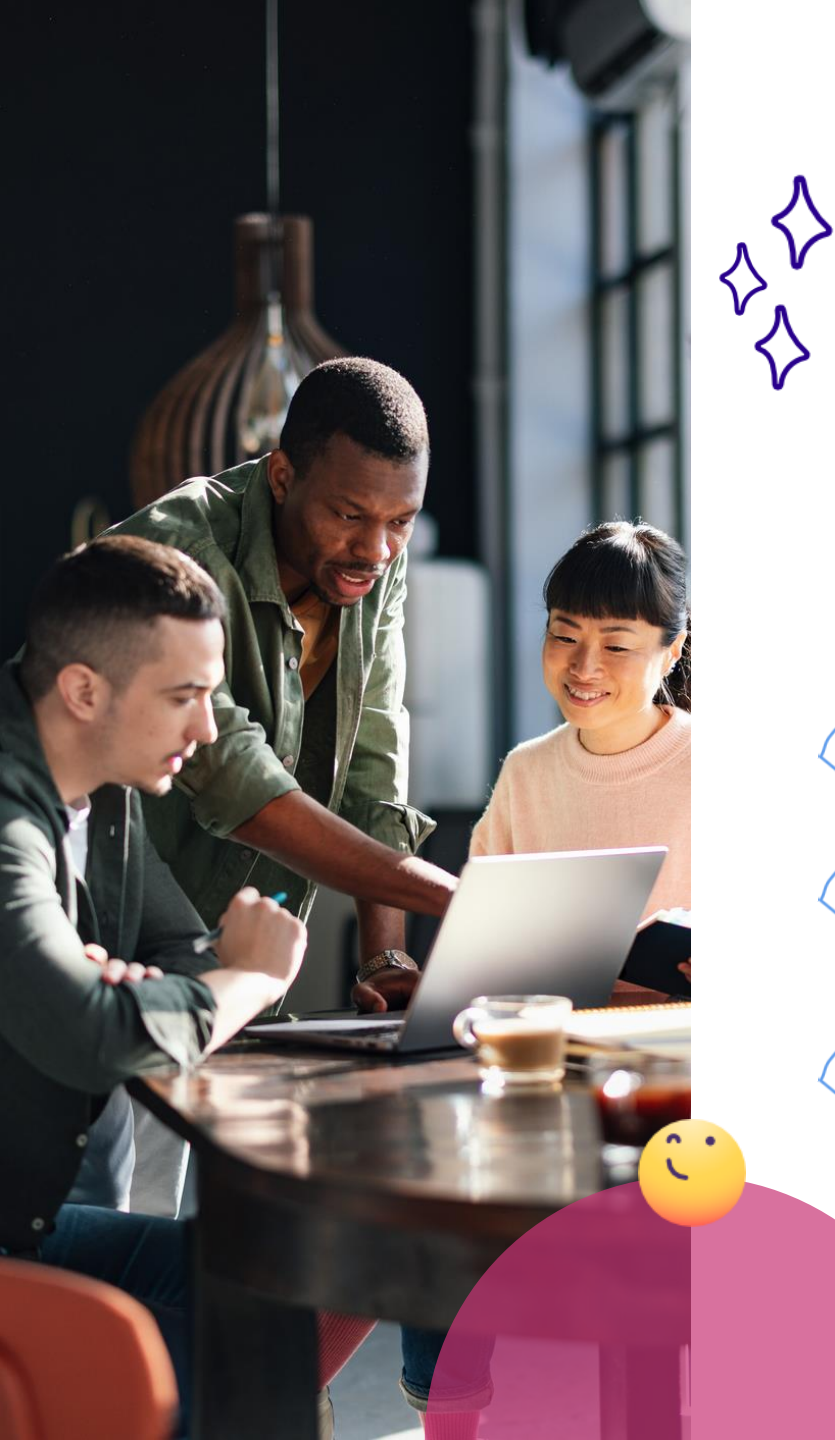

# Dlaczego warto planować spotkania w scribzee?

- > Masz wszystkie spotkania w jednym miejscu.
- Dostajesz powiadomienia o ważnych spotkaniach i notatkach do przeczytania.
- > Łatwo monitorujesz zaplanowane spotkania, łącząc ze sobą cykliczne wydarzenia.

# Chcesz się dowiedzieć jak <mark>wyświetlić wszystkie spotkania w kalendarzu</mark> scribzee?

> Jak utworzyć cyfrowe spotkanie w kalendarzu?

https://help.scribzee.com/hc/pl/articles/8280787325084-Jakstworzy%C4%87-cyfrowy-termin-w-kalendarzu

Jak połączyć skan ze spotkaniem w kalendarzu scribzee?

https://help.scribzee.com/hc/pl/articles/8280119829020-Jakpo%C5%82%C4%85czy%C4%87-skan-z-wydarzeniem-w-moimkalendarzu-Scribzee

Jak zaimportować wydarzenia z kalendarza smartfona do scribzee?

https://help.scribzee.com/hc/pl/articles/8269259978524-Jakzaimportowa%C4%87-wydarzenia-z-kalendarza-w-smartfonie-do-Scribzee

# 4. Uporządkuj swoje skany, aby móc je łatwo odnaleźć przed ważnym spotkaniem

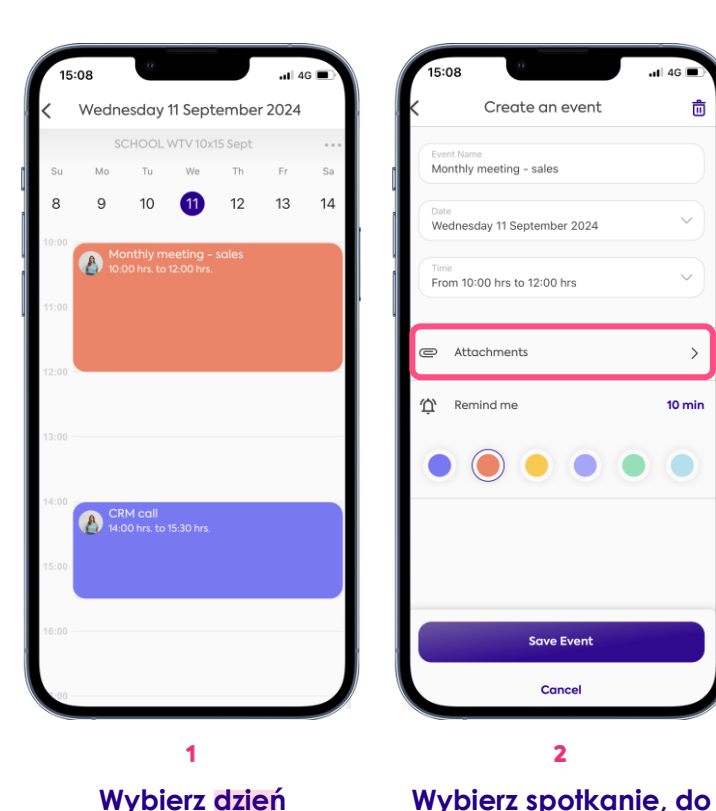

spotkania

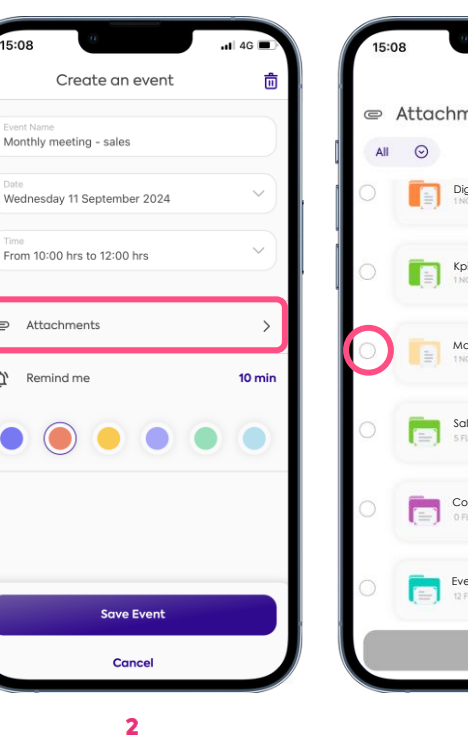

którego chcesz dołączyć

skan, a następnie wejdź

w « Załączniki »

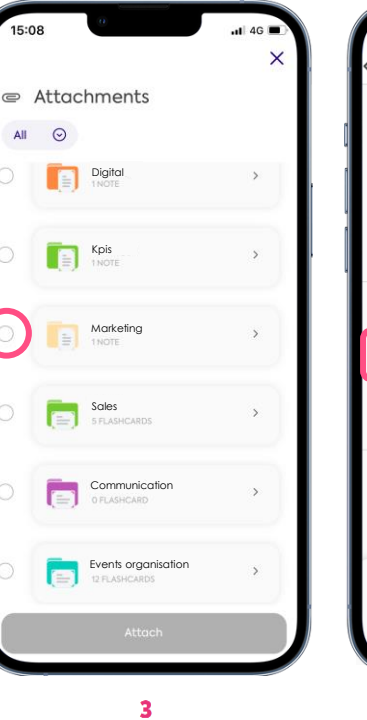

Wybierz plik, który chcesz dołączyć do spotkania

Po załączeniu skanu dodaj przypomnienie przed spotkaniem i zapisz wydarzenie

Save Event

Cance

Create an event

Monthly meeting - sales

Wednesday 11 September 2024

From 10:00 hrs to 12:00 hrs

Attachments

Remind me

o

Ϋ́

向

1

10 min

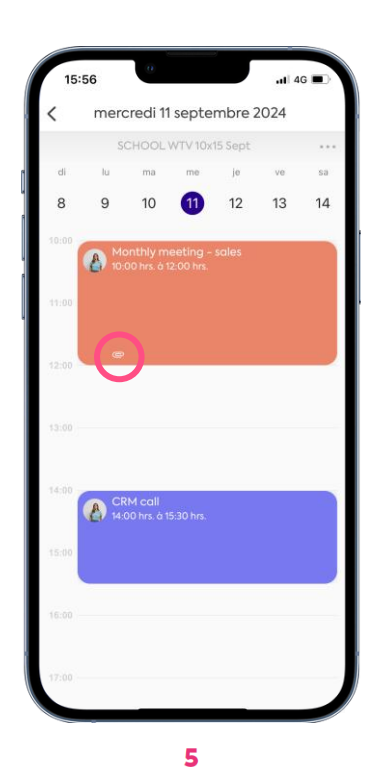

. 

Skan będzie dostępny bezpośrednio z kalendarza, a przed spotkaniem pojawi się przypomnienie o przeczytaniu notatek

## 5. Ustaw przypomnienia, aby nigdy więcej nie zapomnieć o przeczytaniu notatki przed spotkaniem

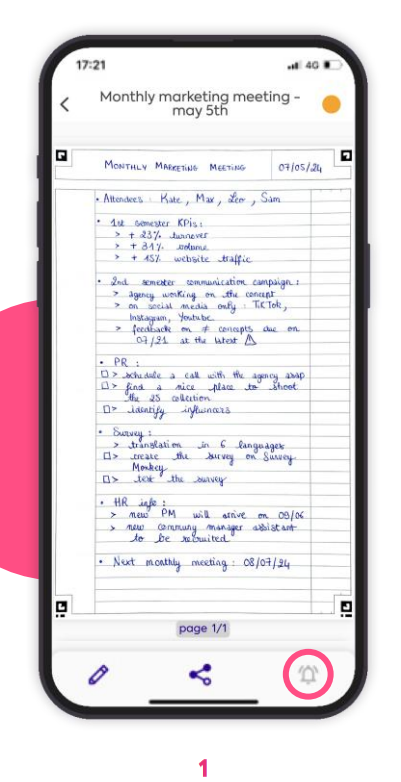

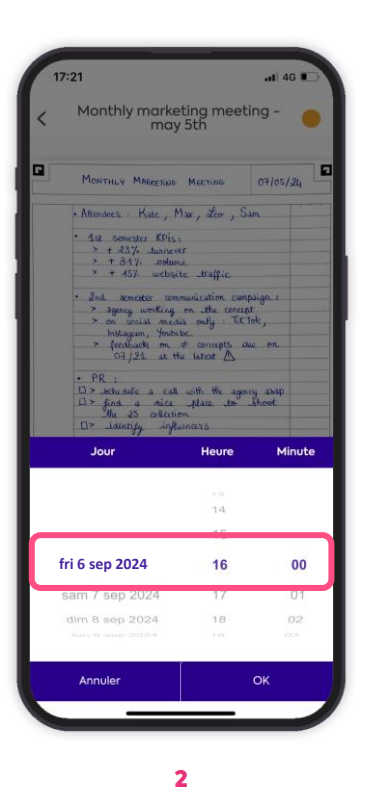

Przejdź do notatek do przeczytania i wybierz przypomnienia

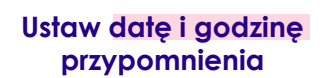

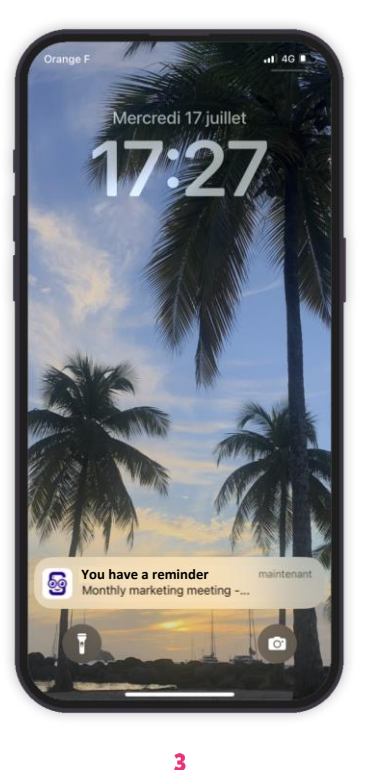

Scribzee przypomni Ci o

potrzebie przeczytania

notatki

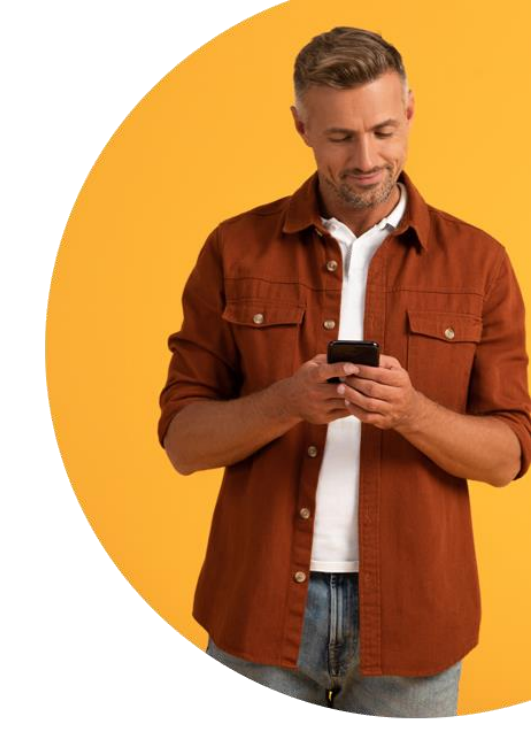

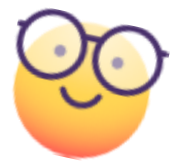

# 6. Znajdź swoje notatki jednym kliknięciem

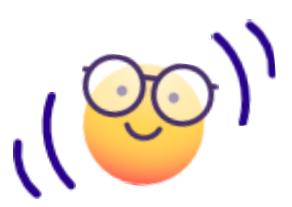

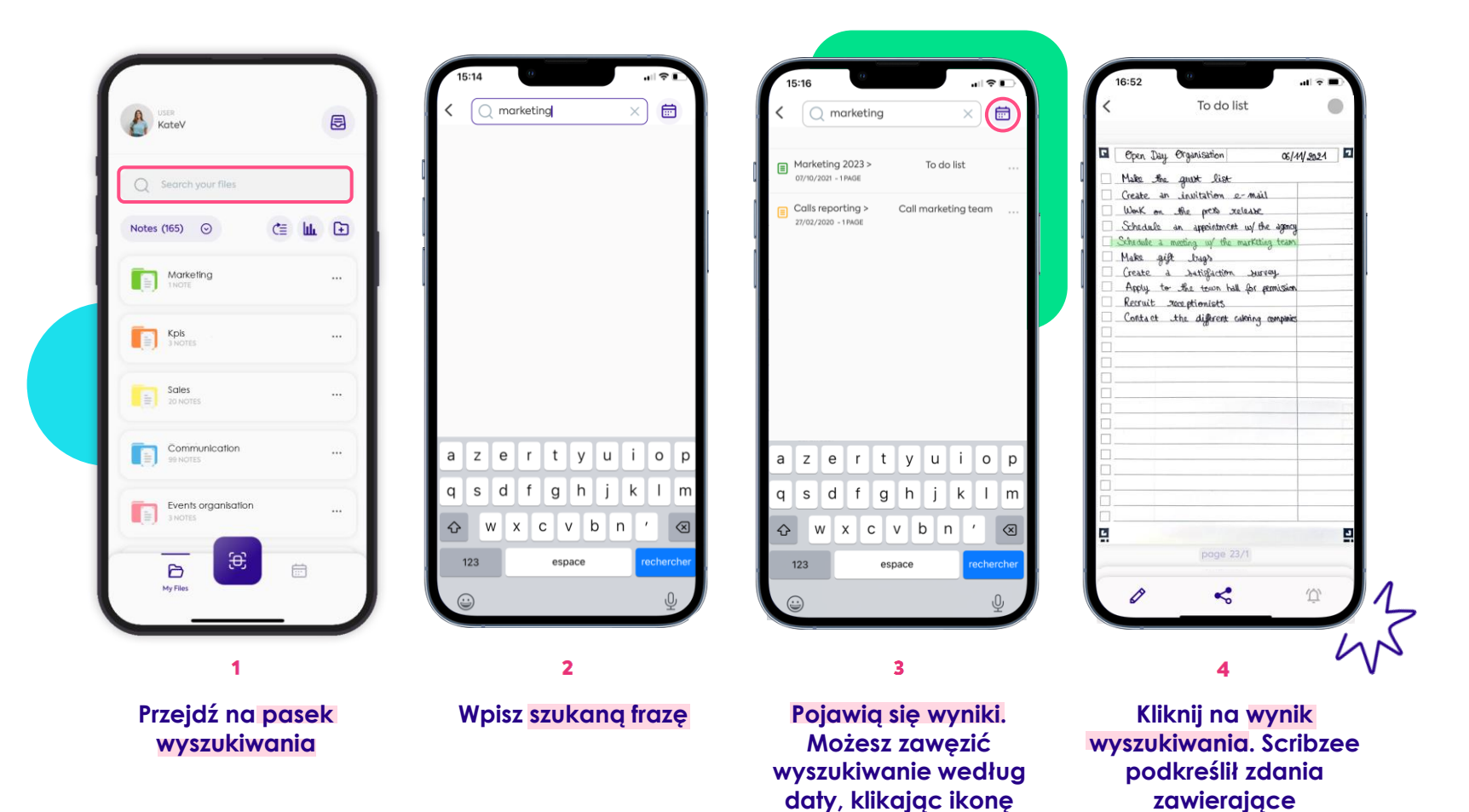

kalendarza.

wyszukiwane słowo.

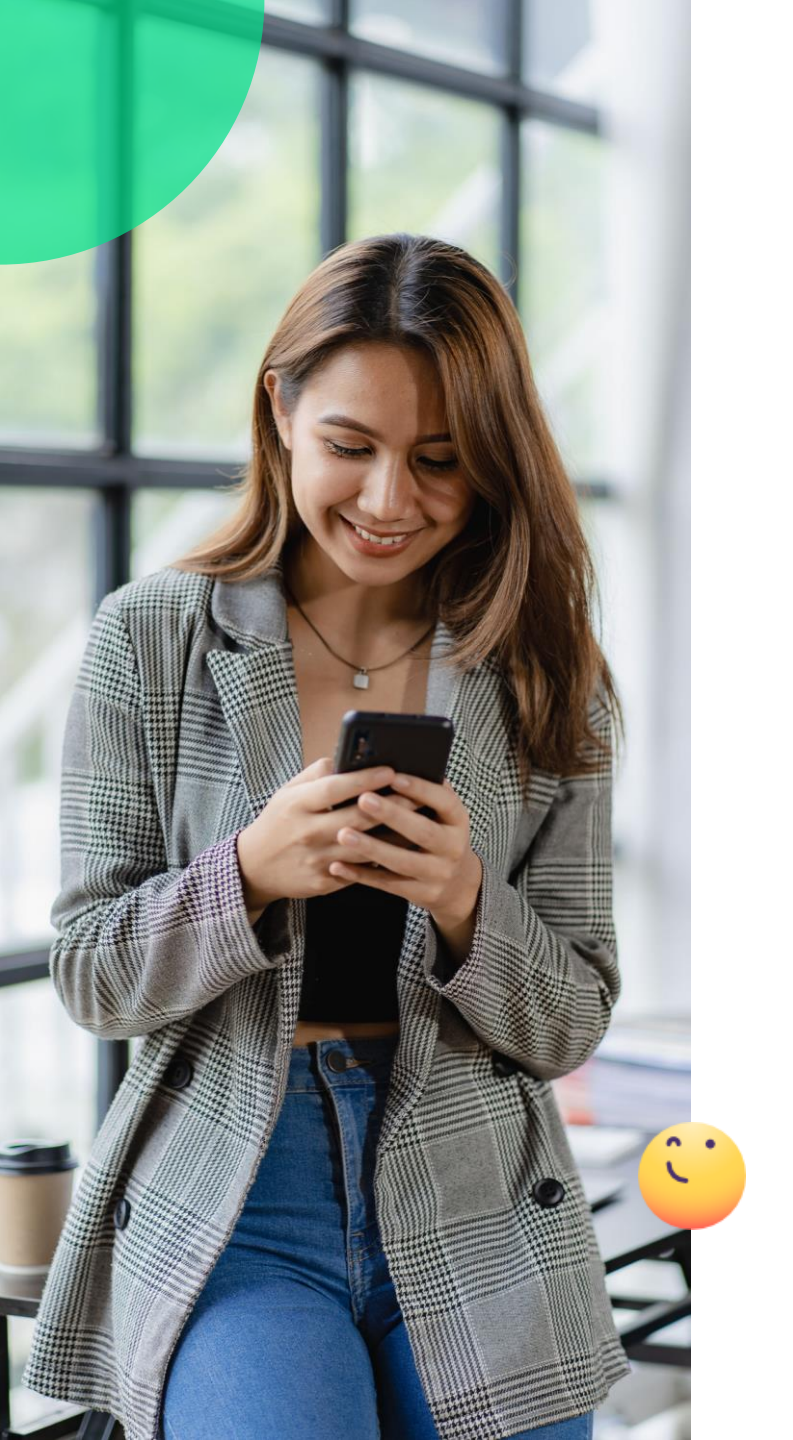

# Jakie są zalety wyszukiwania w scribzee?

- Scribzee najpierw przeszukuje odręczną treść notatek. Jeśli nie ma żadnych wyników, Scribzee przeszukuje tytuły nadane notatkom. W ten sposób znajdziesz wszystko, czego akurat potrzebujesz.
- Dzięki funkcji wyszukiwania odręcznego nie musisz segregować notatek w folderach ani nawet zmieniać nazw skanów. Nie musisz martwić się o porządek, ponieważ Scribzee znajdzie wszystko za Ciebie.

### Potrzebuję pomocy

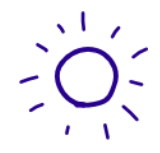

#### › Wyszukiwanie odręcznych treści nie działa. Co mogę zrobić?

Scribzee potrzebuje czasu na zapoznanie się z Twoimi notatkami. Wyszukiwanie treści odręcznych jest skuteczne ok. 24-48 godzin od zeskanowaniu notatek. Jeśli spróbujesz wyszukiwać zaraz po zeskanowaniu, funkcja nie będzie działała.

### › Jak mogę wyszukiwać?

https://help.scribzee.com/hc/pl/articles/8268663665052-Jakdzia%C5%82a-wyszukiwanie

#### » Jak działa wyszukiwanie?

https://help.scribzee.com/hc/pl/articles/8255193667228-Jakdzia%C5%82a-wyszukiwanie

# 7. Udostępnij swoje notatki współpracownikom

### 1. Udostępnianie między kontaktami

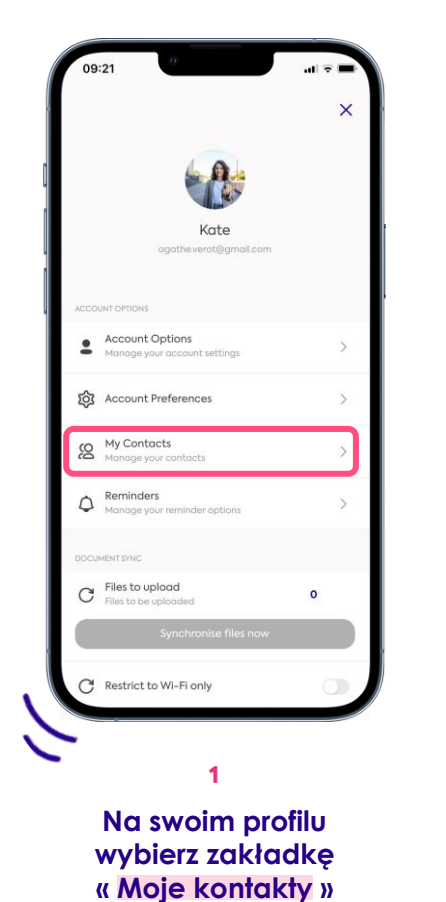

|   | 09:22  | 0         |     |
|---|--------|-----------|-----|
| < |        | Contacts  | 8   |
| ſ | Louise |           |     |
| ľ |        |           | ,   |
| 1 |        |           |     |
|   |        |           |     |
|   |        |           |     |
|   |        |           |     |
|   |        |           |     |
|   |        |           |     |
|   |        |           |     |
|   |        |           |     |
|   |        | 2         |     |
|   | Prosz  | ę kliknąć | ćna |

« Dodaj kontakty »

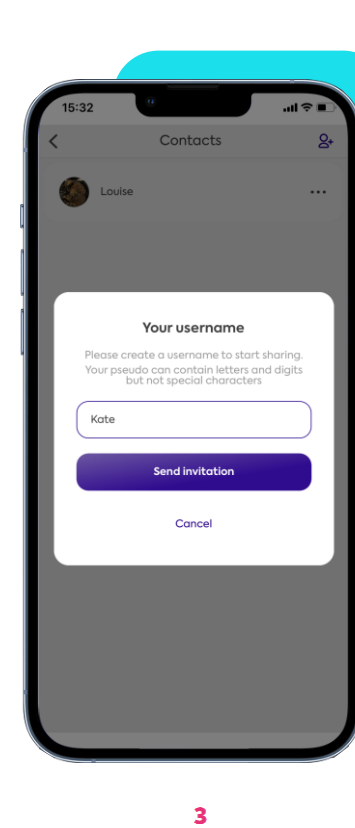

Wpisz nazwę użytkownika i kliknij « Wyślij zaproszenie »

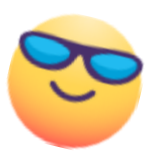

# 7. Udostępnij swoje notatki współpracownikom

### 1. Udostępnianie między kontaktami

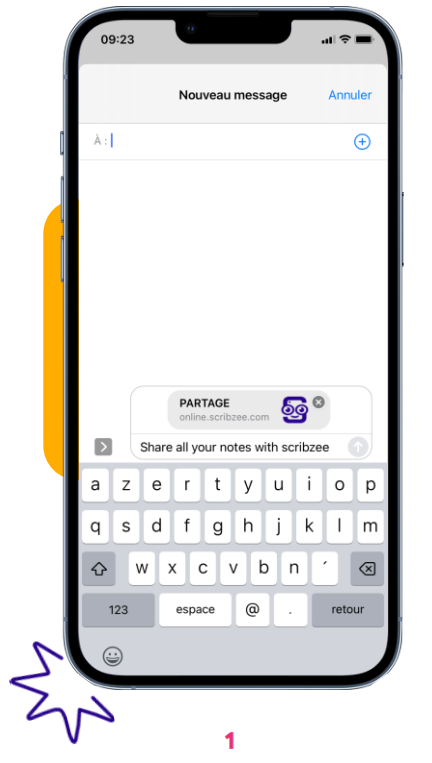

Połącz się ze współpracownikami za pomocą wybranej aplikacji

| 17:48        |                  |                   |
|--------------|------------------|-------------------|
| <            | Mes Notes        |                   |
| CE Trier     |                  | •                 |
| Month        | ly marketing mee | eting -           |
| Monthl       | y marketing r    | X<br>meeting - ma |
| 🖉 Rename     |                  |                   |
| A Move Note  |                  |                   |
| Open Note    |                  |                   |
| Share with   | contacts         |                   |
| Share a PDF  | F                |                   |
| Link to cale | ndar             |                   |
| 👖 Delete     |                  |                   |
| -            |                  | -                 |

### 2

Gdy współpracownicy zaakceptują zaproszenie, udostępnij im swoje skany

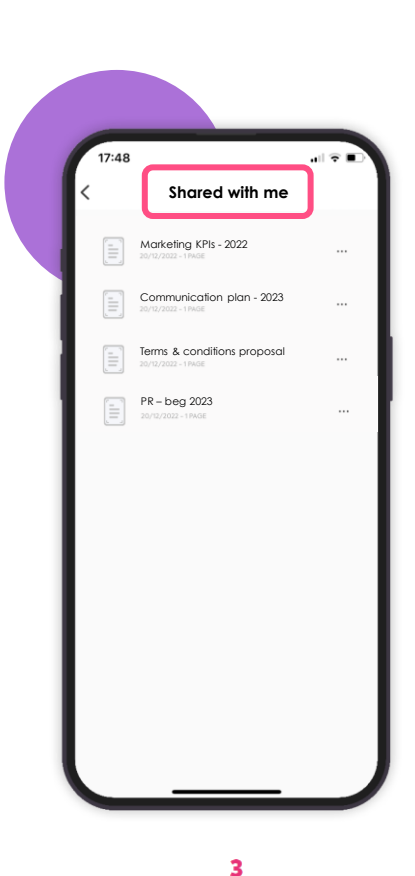

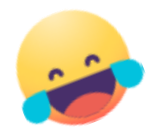

Otrzymają skany udostępnione w Scribzee, w folderze « Udostępnione mi »

## 7. Udostępnij swoje notatki współpracownikom

### 2. Udostępnianie w formacie PDF

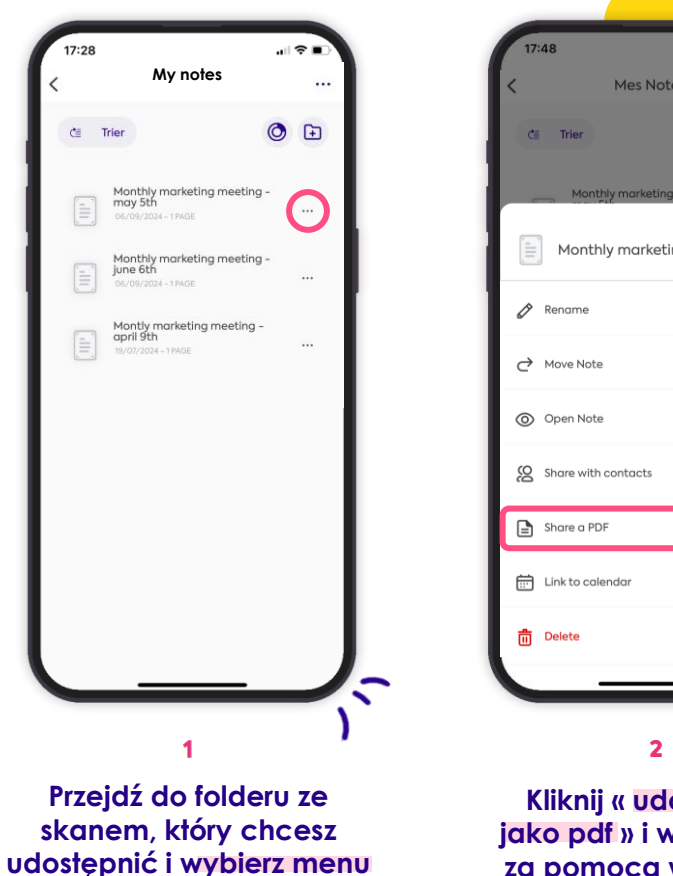

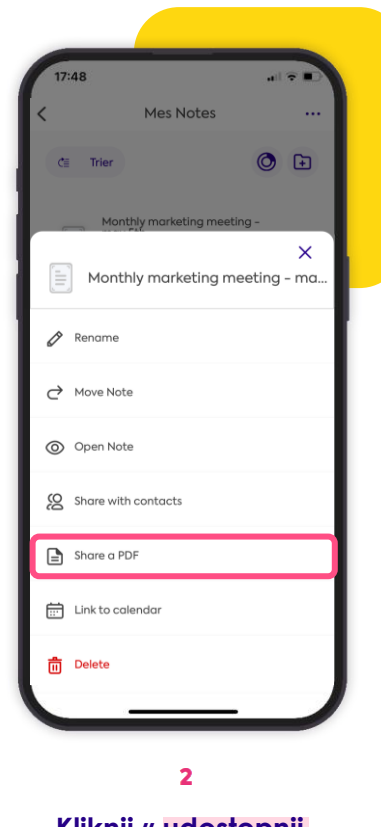

Kliknij « udostępnij jako pdf » i wyślij skan za pomocą wybranej aplikacji.

### 3. Udostępnianie w formacie jpeg

| s : Kate, Mar,<br>1837, Jannevet<br>1837, stolana<br>1837, stolana<br>1837                                                                                                    | deor , Sa<br>traffic<br>atim comp<br>the comp<br>of the comp<br>of th | m<br>saign 1<br>r<br>rolt,<br>e en<br>sheet                                                                                          |
|----------------------------------------------------------------------------------------------------|----------------------------------------------------------------------------------------------------|----------------------------------------------------------------------------------------------------|
| somester KPis:<br>33% Juanwet<br>33% working<br>45% working on<br>workin media<br>workin media<br>workin media<br>workin media<br>working on<br>workin media<br>working on<br>working on<br>w | traffic<br>atim comp<br>aty concept<br>any TCT<br>ancepts do<br>east A<br>the agencies<br>to the agenc                                                                                                    | sign :<br>r<br>oli,<br>e on.<br>y asap<br>shoot:                                                                                     |
| $d^{2}/s$ Juncent<br>347. without<br>457. website J<br>sometrie communic<br>programmedia or<br>social media or<br>social                                                                                                    | traffic<br>ation camp<br>the concept<br>of TET<br>sneepts do<br>wat A<br>the agenc<br>ice stor                                                                                                    | aign :<br>r<br>oli,<br>e on<br>y asap<br>shoot:                                                                                      |
| 317. wohnne<br>457. wohne 4<br>souther communic<br>programmetric momentum<br>programmetric model<br>programmetric model<br>programmetric<br>programmetric                                                                                                    | traffic<br>ation camp<br>the concept<br>of TicT<br>oncopts do<br>reat A<br>the agenc<br>the agenc                                                                                                    | ssign 1<br>r<br>e on<br>y ssap<br>shicot:                                                                                            |
| AST, workste as municipate $x_{\rm secal transition}$ community as a solution, youtube, as a solution, youtube, as a solution, as a solution, plat as a solution, short $x_{\rm secal}$ as a solution.                                                                                                    | ation camp<br>the concept<br>dig : TicT<br>oncepts do<br>reat A<br>the agencies<br>the agence                                                                                                    | uign :<br>r<br>cok,<br>c on.<br>y abap<br>sheot                                                                                      |
| sementer communic<br>prog working on .<br>. social media on<br>stagian, Youtube.<br>                                                                                                    | ation camp<br>the concept<br>of TET<br>succepts do<br>reat A<br>the agenc<br>the agence<br>the agence                                                                                                    | aign :<br>r<br>ok,<br>e on<br>y abap<br>shoot                                                                                        |
| prog. working on .<br>social mension on<br>stogram, Youtube.<br>cooldback on $\neq$ co<br>O1/24 at the lat<br>where a call with<br>under a scice                                                                                                    | the concept<br>of TET<br>sneepts do<br>wat A<br>the agene<br>the agene                                                                                                    | e on<br>y adap                                                                                                    |
| i social media on<br>stagun, Yoshube<br>eedback on # ce<br>01/21 at the wr<br>i<br>u<br>uuue a call with<br>d a mice pla<br>t 25 collection<br>Untify, influence                                                                                                    | efy : TiKT<br>sneepts du<br>reat ∆<br>. the agenc<br>. the agenc                                                                                                    | e on.<br>y zzap<br>shoot                                                                                                    |
| stagen, Youtube<br>ceciliacile on ≠ ce<br>07/21 at the lat<br>i<br>undele a call with<br>d a mice pla<br>t 25 collection.<br>sentify, influences                                                                                                    | the agence                                                                                                    | e on<br>y assip<br>shoot                                                                                                    |
| ecological on 4 co<br>1<br>2 undele a call with<br>2 a mice pla<br>2 a collection<br>25 collection<br>25 collection                                                                                                    | the agence                                                                                                    | y abap<br>shoot                                                                                                    |
| udale a call with<br>d a mice pla<br>t 25 collection<br>Untify influence                                                                                                    | the agence                                                                                                    | y asap<br>shoot                                                                                                    |
| udde a call with<br>d a mice pla<br>t 25 collection<br>tentify influencer                                                                                                    | the agence                                                                                                    | y abap<br>shoot                                                                                                    |
| d a nice pla<br>d a nice pla<br>t 25 collection<br>contify influences                                                                                                    | ine spenie                                                                                                    | shoot                                                                                                    |
| 25 collection<br>sentify influencer                                                                                                    | A A                                                                                                    | and a                                                                                                    |
| sentify influencer                                                                                                    | A                                                                                                    |                                                                                                    |
|                                                                                                    |                                                                                                    |                                                                                                    |
|                                                                                                    |                                                                                                    |                                                                                                    |
| anolation in 6                                                                                                    | Cannada                                                                                                    | 103                                                                                                    |
| reate the surv                                                                                                    | rey on Si                                                                                                    | wey.                                                                                                    |
| lookcy                                                                                                    |                                                                                                    |                                                                                                    |
| tear the survey                                                                                                    |                                                                                                    |                                                                                                    |
| info :                                                                                                    |                                                                                                    |                                                                                                    |
| ew PM will a                                                                                                    | no svine                                                                                                    | 03/06                                                                                                    |
| w communy man<br>to be recruited                                                                                                    | lager assil                                                                                                    | stant.                                                                                                    |
| monthly meeting                                                                                                    | f 08/07                                                                                                    | /24                                                                                                    |
|                                                                                                    |                                                                                                    |                                                                                                    |
| page 1/1                                                                                                    | 1                                                                                                    | 1                                                                                                    |
|                                                                                                    |                                                                                                    |                                                                                                    |
|                                                                                                    | inde:<br>text the survey<br>inde:<br>text the survey<br>of the well<br>of the recting<br>monthly meeting<br>page 1/1                                                                                                    | (mkg).<br>sourcey<br>infe:<br>boo PM will arrive on<br>w Contrange analysis<br>o De submitted.<br>meathly meeting: 08/07<br>page 1/1 |

Przejdź do strony notatek, którg chcesz udostępnić i kliknij ikonę « udostępnij jpeg ».

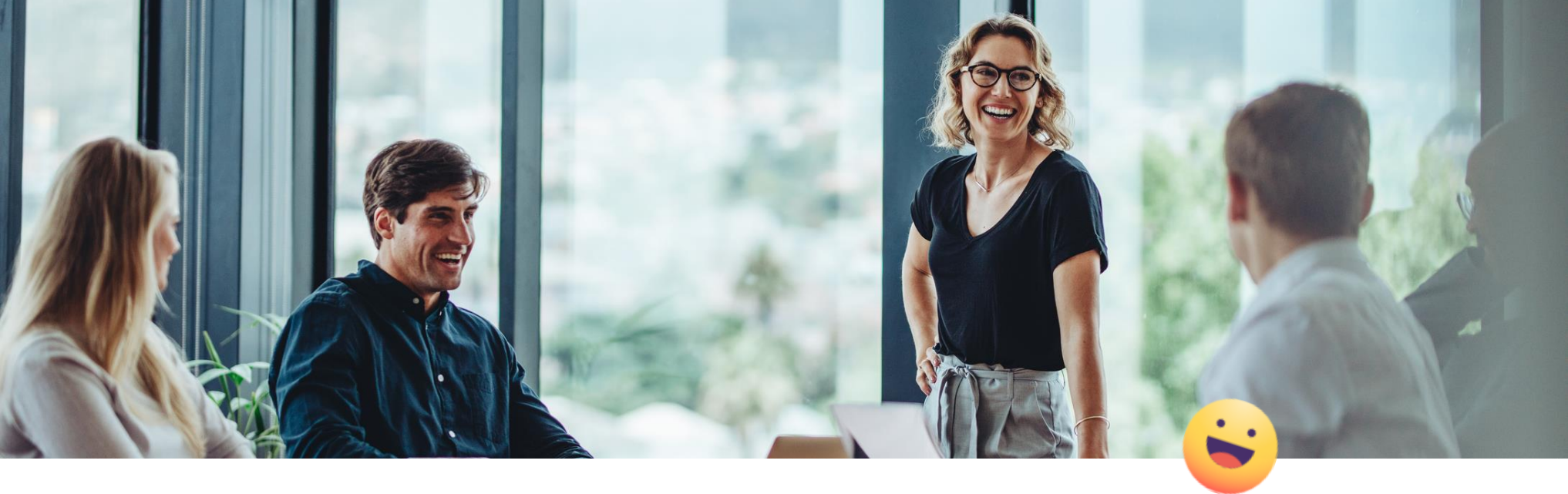

### Potrzebujesz pomocy w udostępnianiu plików współpracownikom?

Zobacz nasze poradniki video i powiązane artykuły:

Jak udostępnić skan?

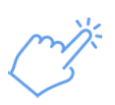

https://help.scribzee.com/hc/pl/articles/8268492344988-Jak-udost%C4%99pni%C4%87-skan

» Nie mogę zaakceptować zaproszenia do udostępniania skanu. Co powinienem zrobić? <u>https://help.scribzee.com/hc/pl/articles/13306018362268-Nie-mog%C4%99-</u> <u>zaakceptowa%C4%87-zaproszenia-do-udost%C4%99pniania-mi%C4%99dzy-kontaktami-Co-</u> <u>powinienem-zrobi%C4%87</u>

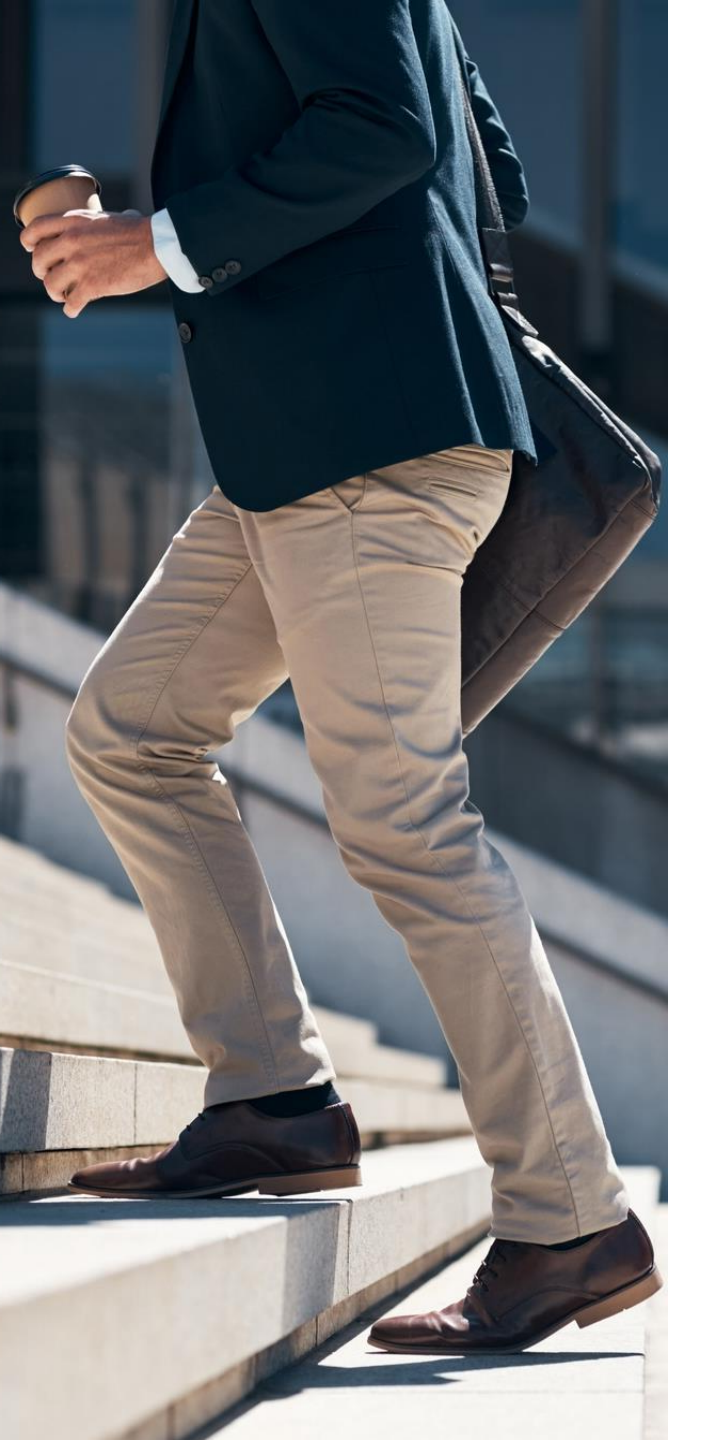

### Podnieś jakość i produktywność swojej pracy ze scribzee!

Jeśli nadal nie jesteś przekonany do scribzee, zobacz opinie innych użytkowników:

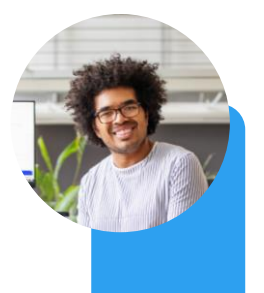

« Kiedyś po skończeniu notowania mój notatnik lądował w szafce i ciężko było mi wrócić do potrzebnych fragmentów. Dzięki Scribzee mam swoje notatki zawsze przy sobie i mogę wszystko łatwo odszukać »

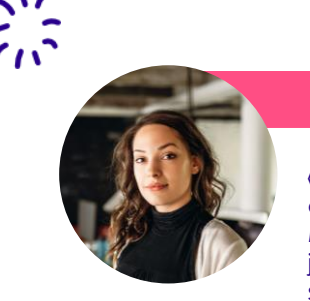

« Bardzo dobry skaner i organizer notatek. Mogę je udostępniać jako pliki pdf i dodawać spersonalizowane przypomnienia do moich notatek »

°°0

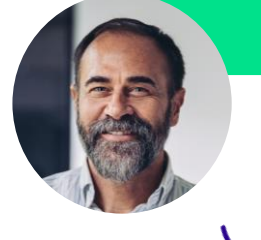

**POTRZEBUJESZ** 

**POMOCY?** 

« Przydatny do organizowania notatek ze spotkań, udostępniania ich i konsultowania w razie potrzeby » « Robię notatki w biurze, które później wykorzystuję w raportach lub na spotkaniach zespołu »

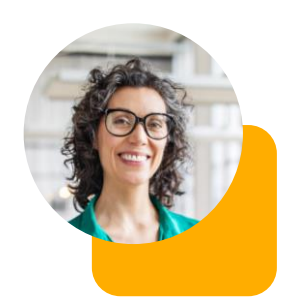

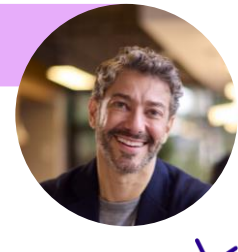

X

« Jako pracownik służby zdrowia używam go do robienia notatek podczas konsultacji i planowania przeglądu przed kolejną wizytą moich pacjentów »

Skontaktuj się z nami pod adresem e-mail

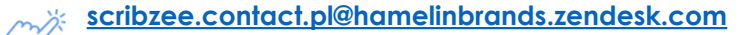

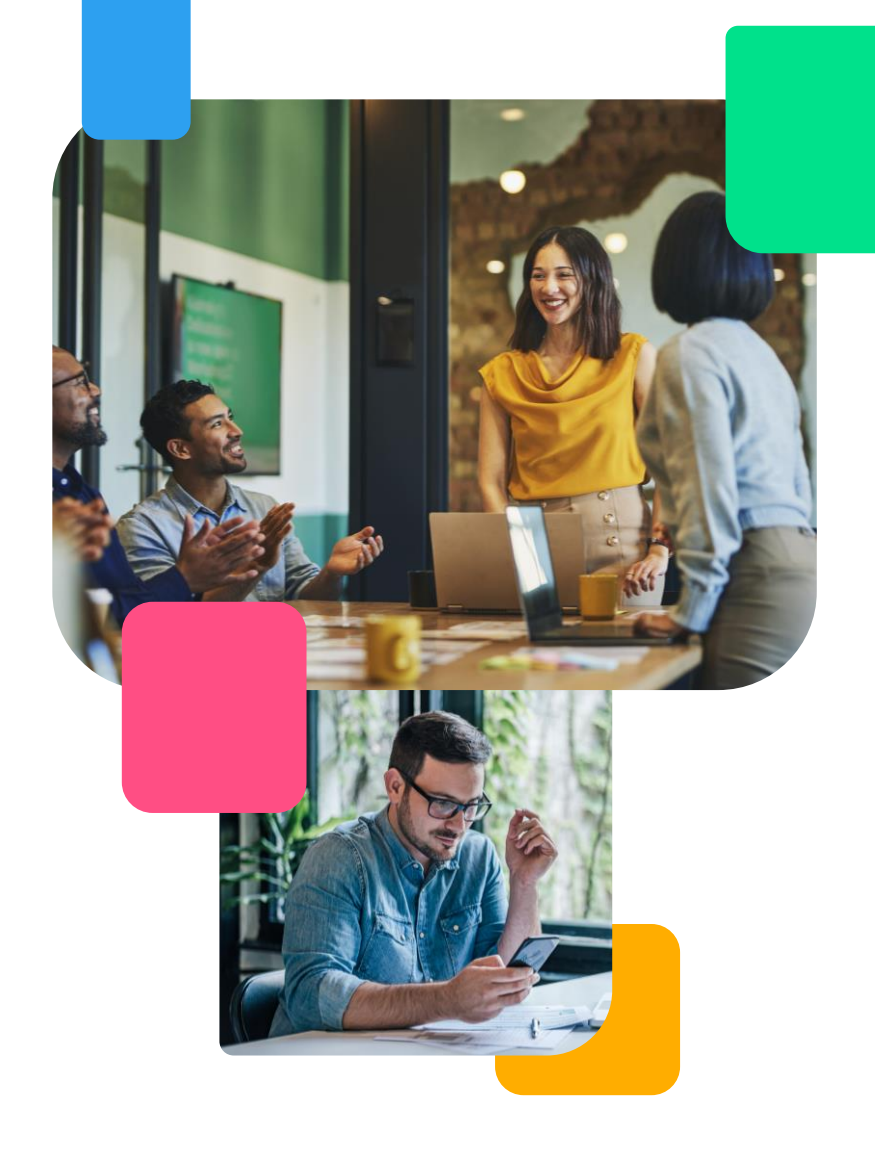

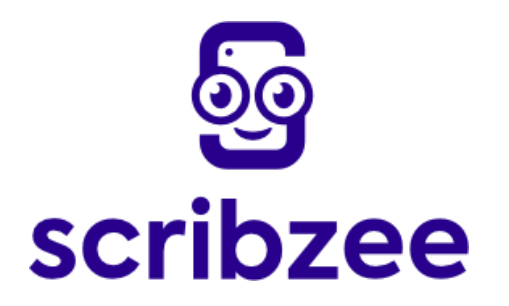